# **AtlantiCare**

# **Two-Factor Authentication** Downloading Imprivata ID App

**Step One** Login to AtlantiCare Access (Citrix) remotely.

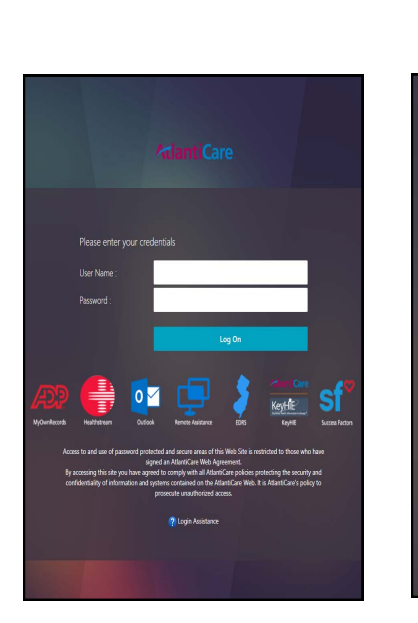

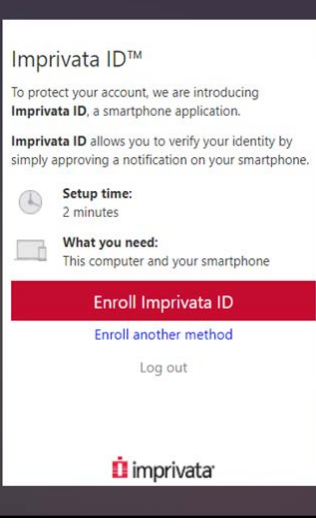

### **Step Two**

You will be prompted to enroll in Imprivata ID. You will need your smartphone to download the Imprivata ID app from the App Store or Google Play.

#### **Step Three**

Enter the serial number and token code from your smartphone when prompted. You do not have to allow Bluetooth Access.

| Imprivata ID™                                                                     |                                            |
|-----------------------------------------------------------------------------------|--------------------------------------------|
| <ol> <li>Install and open the Imprivata ID app on<br/>your smartphone.</li> </ol> | Pm                                         |
| 2. Allow Notifications, Location Services,<br>and Bluetooth Access in the app.    | $\bigcirc$                                 |
| 3. Locate the enroll codes and enter below.                                       |                                            |
| Serial Number (e.g. IMPR 1234 5678)                                               | Imprivata ID<br>Approve on your smartphone |
| Token Code (e.g. 123456)                                                          | More options                               |
| Submit                                                                            | Log out                                    |
| Back                                                                              |                                            |
| Log out                                                                           |                                            |
| 📫 imprivata                                                                       | imprivata <sup>.</sup>                     |
|                                                                                   |                                            |

#### **Step Four**

When using AtlantiCare Access (Citrix) remotely in the future, you will be prompted to approve login from your smartphone.

## **Questions?**

Please contact the AIT Help Desk at 3-7070.